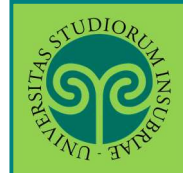

#### Studente già iscritto nel nostro Ateneo

> Come chiedo il **trasferimento in uscita**, ovvero **verso un altro Ateneo**? Se intendi trasferirti, <u>NON</u> devi rinnovare l'iscrizione al successivo anno accademico del corso di laurea al quale sei iscritto, né pagare la tassa di iscrizione. Il trasferimento si effettua online.

Collegati al portale del nostro Ateneo <u>www.uninsubria.it</u> alla voce <u>Servizi Web</u> <u>Segreterie Studenti</u>.

La trovi nella Homepage in alto al centro della pagina.

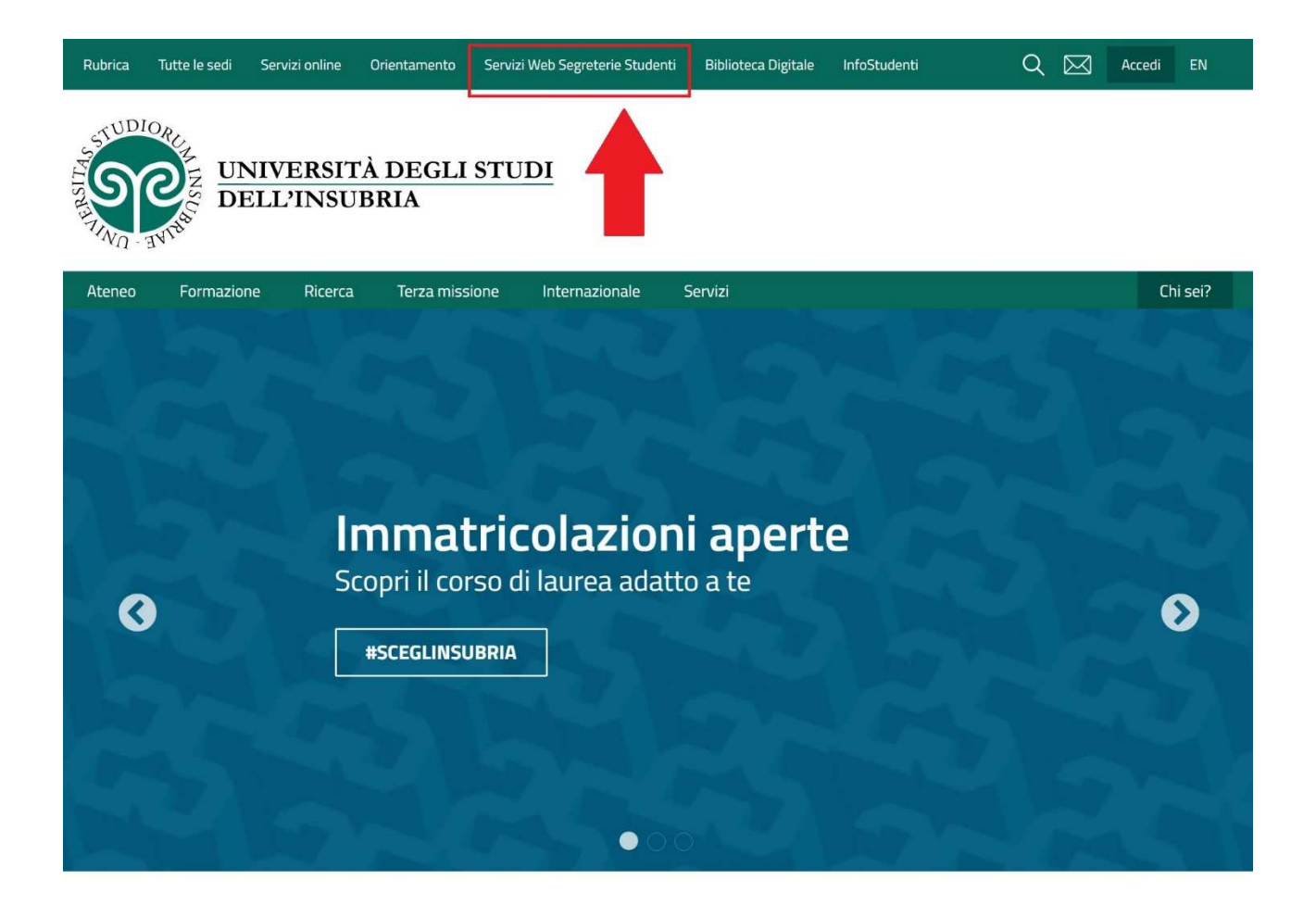

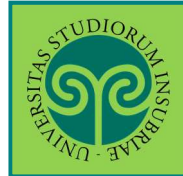

Accedi ai Servizi Web cliccando alternativamente su uno dei due pulsanti che trovi nella pagina di benvenuto.

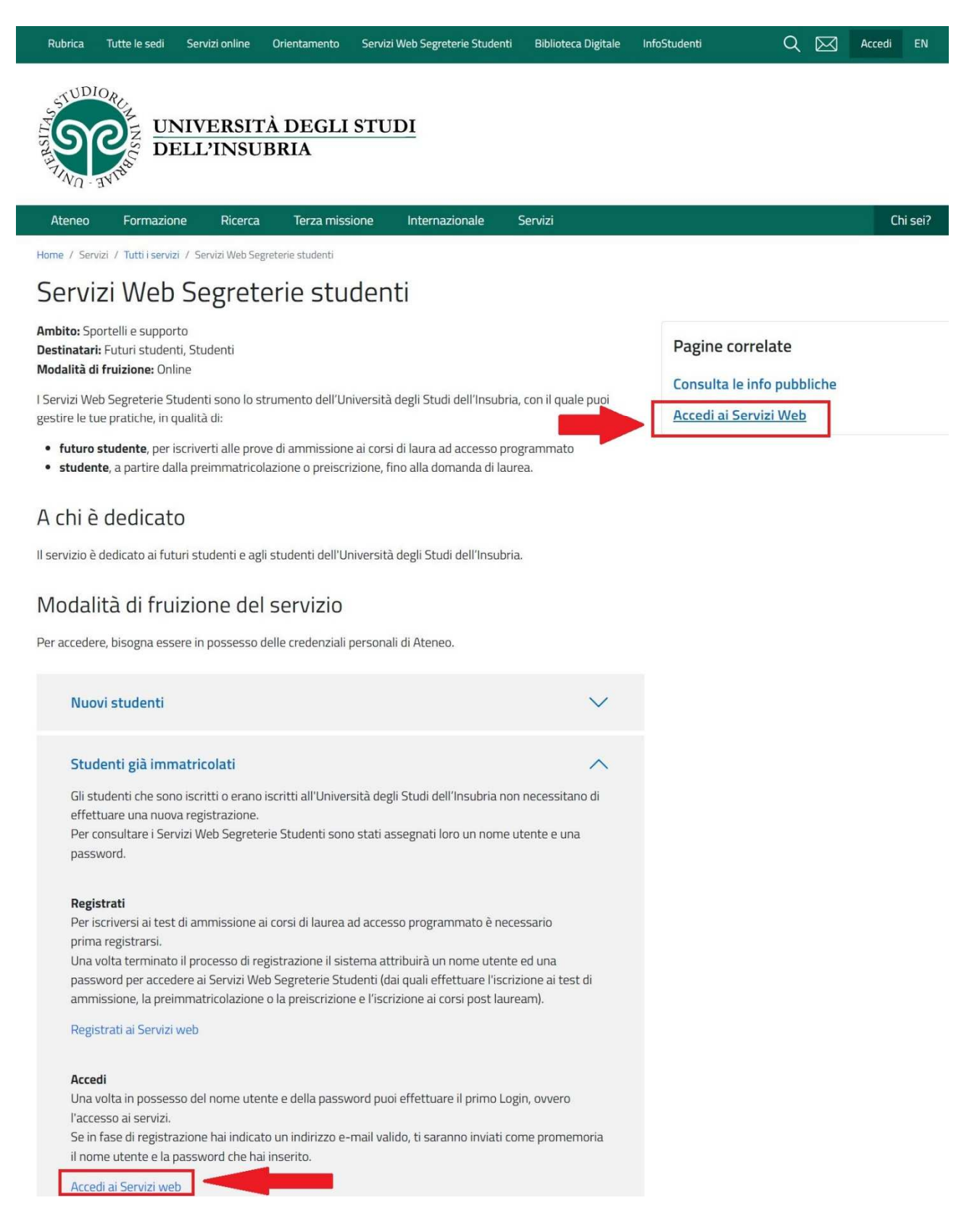

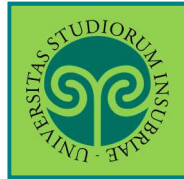

Effettua l'accesso se sei già in possesso di nome utente e password, altrimenti procedi con la Registrazione (vedi apposita guida).

|                                                                                                    | Ita     eng       ESSE3     Area Riservata                                                              |
|----------------------------------------------------------------------------------------------------|----------------------------------------------------------------------------------------------------|
| Messaggio<br>Messaggio                                                                                                    | Registrazione<br>Login:<br>Notes and second second                                                      |
| Criminologia Varese prof. Francia<br>Da segr. didattica varese<br>Data Inizio Validità 02/09/2019<br>Data Fine Validità 12/09/2019 | Scella della comunità<br>Guida ><br>Esami >                                                             |
| L'appello del 04 settembre è stato posticipato al 12 settembre alle ore 9.30                                                       | · · · · ·                                                                                               |
| Home:                                                                                                    |                                                                                                    |
| Dal Men<br>voce Lo<br>inserisci<br>utente e<br>scelta ir<br>registrat<br>entra co<br>identità                                      | u seleziona la<br>gin ed<br>il Nome<br>e la Password<br>n fase di<br>zione, oppure<br>on la tua<br>SPID |
| Sec                                                                                                    |                                                                                                    |
| Università degli studi dell'Insubria                                                                                               |                                                                                                    |
| Log in al servizio Esse3 PREPROD<br>Nome utente                                                                                    | bure                                                                                                    |
| gverdi                                                                                                    | Entra con SPID                                                                                          |
| Password                                                                                                    |                                                                                                    |
|                                                                                                    |                                                                                                    |
| ACCESSO                                                                                                    |                                                                                                    |

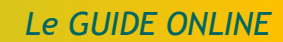

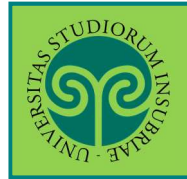

|                                                            |                                    |                                          |                                |                                  | Analisi Carriera         |
|------------------------------------------------------------|------------------------------------|------------------------------------------|--------------------------------|----------------------------------|--------------------------|
|                                                            |                                    |                                          |                                |                                  | Canali tematici          |
|                                                            |                                    |                                          |                                | ESSE3                            | Piano Carriera           |
|                                                            |                                    |                                          |                                |                                  | Esoneri                  |
|                                                            |                                    |                                          |                                |                                  | Pagamenti                |
|                                                            |                                    |                                          |                                |                                  | Autocertificazione       |
| zza dettagli                                               | Status S                           | studente                                 |                                | _                                | Autodichiarazioni        |
| ndi dettagli 🔻                                             | Messag                             | gi                                       |                                |                                  | Atti Amministrativi      |
| N                                                          | Nessaggi                           | Personali                                |                                | Scelta percorso                  |                          |
| are                                                        | Mittente                           |                                          | Titolo                         |                                  | Passaggio di Corso       |
|                                                            | Segreteria                         | Didattica Economia                       | Antell                         | d'esame sess                     | Domanda di trasferimento |
| Nal Menu clicca<br>sulla voce <b>Dom</b><br>di trasferimen | a poi<br>I <mark>anda</mark><br>to | Didattica Economia<br>Didattica Economia | <u>Appell</u><br><u>Tutora</u> | <u>d'esame</u><br>to area aziend | Test di Ammissione       |

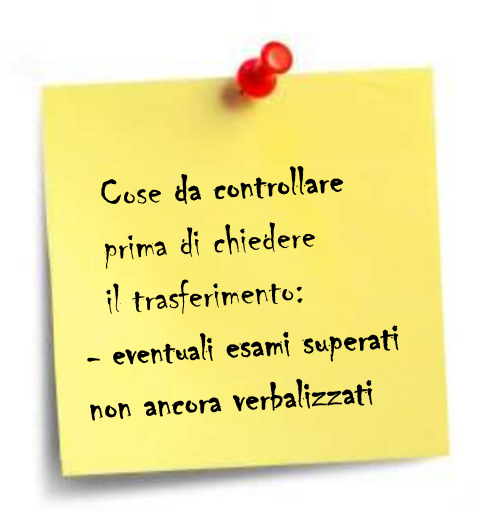

Ricorda di controllare:

• eventuali **esami superati**, ma **non ancora verbalizzati**.

#### **ATTENZIONE:**

È necessario comunicarlo alla Segreteria Studenti, poiché il trasferimento <u>non potrà essere</u> <u>perfezionato</u>, se non dopo la corretta verbalizzazione.

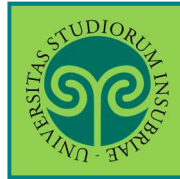

| Elenco Domande di Trasferimento In questa pagina sono elencate le Domande di Trasferimento presentat | te               |                                                              |
|----------------------------------------------------------------------------------------------------|------------------|--------------------------------------------------------------|
| Dettaglio Ultima Iscrizione                                                                          |                  |                                                              |
| Anno Accademico<br>Data Iscrizione                                                                   | 2019<br>04/0     | 9/2019                                                       |
| Facoltà<br>Corso di studio                                                                           | DIPA             | Questa schermata                                             |
| Ordinamento di Corso di Studio Percorso di studio Orientamento                                       | PER              | riepiloga i tuoi dati e<br>le domande di<br>trasferimento in |
| Anno corso<br>Tipo iscrizione<br>Anni Fuori Corso/Ripetente                                          | 1<br>In cc<br>0  | uscita presentate.                                           |
| Condizionata<br>Attesa di laurea<br>Sede                                                             | No<br>No<br>Vare | su Inserisci Domanda<br>di Trasferimento                     |
| Anno Regolamento<br>Part-time                                                                        | 2019<br>No       | /2020                                                        |
| Fascia merito<br>Fascia Reddito<br>Tipo esonero                                                      | Fasci            | a 5<br>un esonero                                            |
| Reteizzazione<br>Stato                                                                               | 3 rat            | e Attivo                                                     |
| – Domando di Trasforimonto in Uscita –                                                               |                  |                                                              |

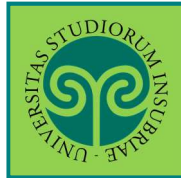

| Domande di Trasferimento in U<br>Attraverso le pagine seguenti potrai procedere con la gestione delle | In ques<br>sono ri<br>richies<br>trasfer<br>uscita. | sta sche<br>epiloga<br>ti per i<br>imento | ermata<br>Iti i dati<br>I<br>in |         |
|----------------------------------------------------------------------------------------------------|-----------------------------------------------------|-------------------------------------------|---------------------------------|---------|
| Attività                                                                                              | Sezione                                             | Clicca                                    | su <mark>Dom</mark>             | ande    |
| A - Presentazione Domanda di Trasferimento in Uscita                                                  |                                                     | di Tras                                   | sferime                         | ento in |
|                                                                                                    | Ateneo di destinazione                              | Uscita                                    | per pro                         | ocedere |
|                                                                                                    | Elenco Corsi di Studio                              |                                           |                                 | < п     |
|                                                                                                    | Dettagli domanda di trasferimento in uscita.        |                                           | 0                               | A       |
|                                                                                                    | Riepilogo scelta didattica                          |                                           | 0                               | -       |
| B - Gestione Dichiarazioni Esami                                                                      |                                                     |                                           |                                 | 8       |
|                                                                                                    | Pagina che permette di autodichiarare gli esa       | imi                                       | 0                               | 6       |
| C - In questa pagina è possibile effettuare l'upload di documenti                                     |                                                     |                                           | 0                               | 0       |
|                                                                                                    | Riepilogo allegati                                  |                                           | 0                               | A       |
| D - Conferma Domanda di trasferimento in uscita                                                       |                                                     |                                           |                                 | 8       |
|                                                                                                    | Conferma presentazione domanda di trasfer           | imento in uscita                          | 6                               | ۵       |

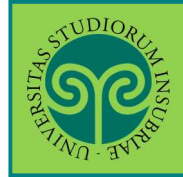

|      | 1 2 3 4 >>>                                                           |             |       |                      |
|------|-----------------------------------------------------------------------|-------------|-------|----------------------|
| a at | teneo<br>filtri ner selezionare l'ateneo di trasferimento             |             |       |                      |
| Ater | neo                                                                   |             |       |                      |
|      | Regione: Lombardia                                                    |             |       | ¥                    |
|      |                                                                       |             |       |                      |
| Ater | neo                                                                   |             |       |                      |
|      |                                                                       | Cerca       |       | Seleziona la Regione |
|      | Ateneo                                                                | Comune      | Provi | dell'Ateneo di       |
|      | Accademia della Guardia di Finanza di Bergamo                         | BERGAMO     | BG    | destinazione, quindi |
|      | Accademia di Belle Arti di MILANO                                     | MILANO      | MI    | l'Ateneo scelto.     |
|      | Facoltà di Teologia dell'Emilia Romagna                               | BOLOGNA     | BG    | Poi clicca su Avanti |
|      | Facoltà di Teologia dell'Italia Settentrionale                        | MILANO      | MI    |                      |
|      | I.U.S.S Istituto Universitario di Studi Superiori - PAVIA             | PAVIA       | PV    |                      |
|      | Istituto Europeo di Design (IED)                                      | MILANO      | MI    |                      |
|      | Libera Università "Vita Salute S.Raffaele" MILANO                     | MILANO      | MI    |                      |
|      | Libera Università di lingue e comunicazione IULM-MI                   | MILANO      | MI    |                      |
|      | Politecnico di MILANO                                                 | MILANO      | MI    |                      |
|      | Scuola Superiore per Mediatori Linguistici "Carlo Bo" di Milano       | MILANO      | MI    |                      |
|      | Scuola Superiora per Mediatori Lippuictici "Carolina Albacio"         |             | VA    |                      |
|      | scuola superiore per mediatori tinguistici. Carolina Albasio          | CASTELLANZA | VA    |                      |
|      | Scuola Superiore per Mediatori Linguistici "F. Casati" di Como        | СОМО        | СО    |                      |
|      | Scuola Superiore per Mediatori Linguistici (Scuole Civiche di Milano) | MILANO      | MI    |                      |
|      | Scuola Superiore per Mediatori Linguistici di Mantova                 | MANTOVA     | MN    |                      |
|      | Scuola Superiore per Mediatori Linguistici di Varese                  | VARESE      | VA    |                      |
|      | Università "Carlo Cattaneo" - LIUC                                    | CASTELLANZA | VA    |                      |
|      | Università Cattolica del Sacro Cuore                                  | MILANO      | MI    |                      |
|      | Università Commerciale "Luigi Bocconi" MILANO                         | MILANO      | MI    |                      |
|      | Università degli Studi di BERGAMO                                     | BERGAMO     | BG    |                      |
|      | Università degli Studi di BRESCIA                                     | BRESCIA     | BS    |                      |
|      |                                                                       |             |       |                      |

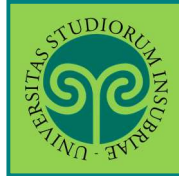

| AND AND AND AND AND AND AND AND AND AND              |                                          |                                   | ESSE2 Son                                                                            |
|------------------------------------------------------|------------------------------------------|-----------------------------------|--------------------------------------------------------------------------------------|
| A     1     2     3     4       Selezione corso di s | >>                                       |                                   | Seleziona il<br>Dipartimento e la<br>Tipologia del Corso di<br>studi di destinazione |
| Impostare i filtri per selezion                      | are il corso di studio di trasferimento. |                                   |                                                                                      |
| Domanda di trasf                                     | erimento in uscita                       |                                   |                                                                                      |
| Anno di Presentazione                                |                                          | 2019                              |                                                                                      |
| Ateneo                                               |                                          | Università degli Studi di BRESCI/ | A                                                                                    |
| —Ricerca Corso di Studi ——                           |                                          |                                   | f?                                                                                   |
| Dipartimento:                                        | Facolta' di ECONOMIA                     |                                   | ×                                                                                    |
| Tipologia Corso:                                     | L2 - Laurea                              |                                   | ~                                                                                    |
| Cerca corso di studio<br>Indietro Avanti             |                                          |                                   |                                                                                      |

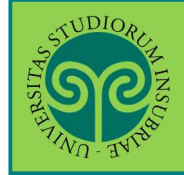

| 1-:                                                                                                    | 34,                                                                                                    |                                                                                                    |                                                                                                    |                                                                                                    | ESSE3 Se                                                                                                    | r              |
|----------------------------------------------------------------------------------------------------|----------------------------------------------------------------------------------------------------|----------------------------------------------------------------------------------------------------|----------------------------------------------------------------------------------------------------|----------------------------------------------------------------------------------------------------|----------------------------------------------------------------------------------------------------|----------------|
| A                                                                                                    | 1 2 3 4                                                                                                    | >>                                                                                                    |                                                                                                    |                                                                                                    |                                                                                                    |                |
| lezio                                                                                                    | one corso di s                                                                                                    | tudio                                                                                                    |                                                                                                    |                                                                                                    |                                                                                                    |                |
| postar                                                                                                    | re i filtri per seleziona                                                                                                    | re il corso di studio di trasferimento.                                                                                                    |                                                                                                    |                                                                                                    |                                                                                                    |                |
| Dom                                                                                                    | anda di trasfe                                                                                                    | erimento in uscita                                                                                                    |                                                                                                    |                                                                                                    |                                                                                                    |                |
| Anno d                                                                                                    | li Presentazione                                                                                                    | 201                                                                                                    | 9                                                                                                    |                                                                                                    |                                                                                                    |                |
| Ateneo                                                                                                    |                                                                                                    | Univ                                                                                                    | versità degli Studi di BRE                                                                                                    | SCIA                                                                                                    |                                                                                                    |                |
| Ricerca                                                                                                    | Corso di Studi                                                                                                    |                                                                                                    |                                                                                                    |                                                                                                    | Cerca                                                                                                    | e seleziona il |
|                                                                                                    | Dipartimento:                                                                                                    | Facolta' di ECONOMIA                                                                                                    |                                                                                                    |                                                                                                    | corso                                                                                                    | di studio di   |
| 1                                                                                                    | Tipologia Corso:                                                                                                    |                                                                                                    |                                                                                                    |                                                                                                    | destin                                                                                                    | azione         |
|                                                                                                    |                                                                                                    |                                                                                                    |                                                                                                    |                                                                                                    |                                                                                                    |                |
| Cerca c                                                                                                    | corso di studio                                                                                                    |                                                                                                    |                                                                                                    |                                                                                                    | Premi                                                                                                    | noi su Avanti  |
| At<br>E'                                                                                                    | Corso di Studi<br>ttenzione:<br>necessario selezione<br>I Corso di Studi non è<br>intare se il corso di st                                                                                                    | ire un cds dall'elenco o spuntare la casella "Il Corso di Str<br>in elenco<br>rudio non risulta presente in elenco)                                                                                                    | udi non è in elenco".                                                                                                    |                                                                                                    |                                                                                                    |                |
| Scelta C<br>At<br>E'                                                                                                    | Corso di Studi<br>ttenzione:<br>necessario seleziona<br>l Corso di Studi non è<br>intare se il corso di st                                                                                                    | re un cds dall'elenco o spuntare la casella "ll Corso di Sti<br>: in elenco<br>udio non risulta presente in elenco)                                                                                                    | udi non è in elenco".                                                                                                    | Cerca                                                                                                    | Q +                                                                                                    |                |
| Scelta C<br>At<br>E'<br>II<br>(spu<br>sel.                                                                                                    | Corso di Studi<br>ttenzione:<br>necessario seleziona<br>I Corso di Studi non è<br>intare se il corso di st<br>Dipartimento                                                                                                    | re un cds dall'elenco o spuntare la casella "Il Corso di Sta<br>e in elenco<br>udio non risulta presente in elenco)<br>Corso di Studio                                                                                                    | udi non è in elenco".<br>Sede                                                                                                    | Cerca                                                                                                    | α ·                                                                                                    |                |
| Scelta C<br>Att<br>E'<br>II<br>(spu<br>sel.                                                                                                    | Corso di Studi<br>ttenzione:<br>necessario seleziona<br>I Corso di Studi non è<br>intare se il corso di st<br><b>Dipartimento</b><br>Facolta' di<br>ECONOMIA                                                                                                    | re un cds dall'elenco o spuntare la casella "il Corso di Stu<br>: in elenco<br>:udio non risulta presente in elenco)<br>Corso di Studio<br>Banca e Finanza (Classe 17)                                                                                                    | sede<br>Brescia - Università<br>degli Studi                                                                                                    | Cerca<br>Classe<br>Classe delle lauree in scienze de<br>della gestione aziendale                                                                                                    | all'economia e                                                                                                  |                |
| Scelta C                                                                                                    | Corso di Studi<br>ttenzione:<br>necessario seleziona<br>I Corso di Studi non è<br>intare se il corso di st<br><b>Dipartimento</b><br>Facolta' di<br>ECONOMIA<br>Facolta' di<br>ECONOMIA                                                                                                    | re un cds dall'elenco o spuntare la casella "Il Corso di Stu<br>: in elenco<br>:udio non risulta presente in elenco)<br>Corso di Studio<br>Banca e Finanza (Classe 17)<br>Economia e Gestione dell'informazione e della<br>Comunicazione (Classe 17)                                                                                                    | vudi non è in elenco".  Sede Brescia - Università degli Studi Brescia - Università degli Studi                                                                                                    | Cerca<br>Classe<br>Classe delle lauree in scienze de<br>della gestione aziendale<br>Classe delle lauree in scienze de<br>della gestione aziendale                                                                                                    | ell'economia e                                                                                                  |                |
| Scelta C<br>Att<br>F'<br>(spu<br>Sel.<br>O<br>O                                                                                                    | Corso di Studi<br>ttenzione:<br>necessario seleziona<br>I Corso di Studi non è<br>intare se il corso di st<br><b>Dipartimento</b><br>Facolta' di<br>ECONOMIA<br>Facolta' di<br>ECONOMIA                                                                                                    | re un cds dall'elenco o spuntare la casella "Il Corso di Stu<br>in elenco<br>udio non risulta presente in elenco)<br>Corso di Studio<br>Banca e Finanza (Classe 17)<br>Economia e Gestione dell'informazione e della<br>Comunicazione (Classe 17)<br>Economia e Gestione Aziendale (Classe 17)                                                                                                    | udi non è in elenco".         Sede         Brescia - Università         degli Studi         Brescia - Università         degli Studi         Brescia - Università         degli Studi                                                                                                    | Cerca<br>Classe<br>Classe delle lauree in scienze de<br>della gestione aziendale<br>Classe delle lauree in scienze de<br>della gestione aziendale<br>Classe delle lauree in scienze de<br>della gestione aziendale                                                                                                    | ell'economia e<br>ell'economia e                                                                                |                |
| Scelta C<br>At<br>F'<br>(spu<br>(spu<br>(spu<br>(spu<br>)<br>(spu<br>)<br>(spu))<br>(spu<br>)<br>(spu<br>)<br>(spu<br>)<br>(spu<br>)<br>(spu<br>)<br>(spu))<br>(spu<br>)<br>(spu<br>)<br>(spu<br>)<br>(spu))<br>(spu))<br>(spu<br>)<br>(spu))<br>(spu)) | Corso di Studi     tenzione:     necessario selezione     l Corso di Studi non      intare se il corso di st     intare se il corso di st     intare se il c     | ere un cds dall'elenco o spuntare la casella "Il Corso di Stu<br>E: in elenco<br>:udio non risulta presente in elenco)<br><b>Corso di Studio</b><br>Banca e Finanza (Classe 17)<br>Economia e Gestione dell'Informazione e della<br>Comunicazione (Classe 17)<br>Economia e Gestione Aziendale (Classe 17)<br>Economia e Gestione Aziendale (Classe 17)                                                                                     | udi non è in elenco".         Sede         Brescia - Università         degli Studi         Brescia - Università         degli Studi         Brescia - Università         degli Studi         Brescia - Università         degli Studi                                                                                                    | Cerca<br>Classe<br>Classe delle lauree in scienze de<br>della gestione aziendale<br>Classe delle lauree in scienze de<br>della gestione aziendale<br>Classe delle lauree in scienze de<br>della gestione aziendale                                                                                                    | Q v<br>ell'economia e<br>ell'economia e<br>ell'economia e                                                       |                |
| Scelta C<br>At<br>F'<br>Sel.<br>Sel.<br>O<br>O<br>O<br>O<br>O<br>O                                                                                                    | Corso di Studi  ttenzione: necessario seleziona  I Corso di Studi non è intare se il corso di st  Dipartimento Facolta' di ECONOMIA Facolta' di ECONOMIA Facolta' di ECONOMIA Facolta' di ECONOMIA Facolta' di ECONOMIA Facolta' di ECONOMIA Facolta' di ECONOMIA Facolta' di ECONOMIA Facolta' di ECONOMIA                                                                                                    | Ire un cds dall'elenco o spuntare la casella "Il Corso di Sta<br>Irin elenco<br>Italio non risulta presente in elenco)<br>Verso di Studio<br>Banca e Finanza (Classe 17)<br>Economia e Gestione dell'Informazione e della<br>Comunicazione (Classe 17)<br>Economia e Gestione Aziendale (Classe 17)<br>Economia e Gestione Aziendale (Classe 17)<br>Economia e Gestione dell'Informazione Aziendale<br>(Classe L-18)                        | udi non è in elenco".         Sede         Brescia - Università         degli Studi         Brescia - Università         degli Studi         Brescia - Università         degli Studi         Brescia - Università         degli Studi         Brescia - Università         degli Studi         Brescia - Università         degli Studi                                                                                                    | Cerca Classe Classe delle lauree in scienze de della gestione aziendale Classe delle lauree in scienze de della gestione aziendale Classe delle lauree in scienze de della gestione aziendale Classe delle lauree in scienze de della gestione aziendale                                                                                                    | Q •<br>ell'economia e<br>ell'economia e<br>ell'economia e<br>ell'economia e                                     |                |
| Scelta C<br>Att<br>C<br>Stelta C<br>C<br>Stelta C<br>C<br>Stelta C<br>C<br>Stelta C<br>Stelta C                                                                                                    | Corso di Studi  ttenzione: necessario seleziona  l Corso di Studi non  intare se il corso di st  pipartimento  Facolta' di ECONOMIA  Facolta' di ECONOMIA  Facolta' dI ECONOMIA  Facolta' dI ECONOMIA  Facolta' dI ECONOMIA  Facolta' dI ECONOMIA  Facolta' dI ECONOMIA  Facolta' dI ECONOMIA  Facolta' dI ECONOMIA  Facolta' dI ECONOMIA  Facolta' dI ECONOMIA | are un cds dall'elenco o spuntare la casella "Il Corso di Stu<br>in elenco<br>tudio non risulta presente in elenco)                                                                                                    | Sede         Brescia - Università         degli Studi         Brescia - Università         degli Studi         Brescia - Università         degli Studi         Brescia - Università         degli Studi         Brescia - Università         degli Studi         Brescia - Università         degli Studi         Brescia - Università         degli Studi                                                                                                    | Cerca<br>Classe<br>Classe delle lauree in scienze de<br>della gestione aziendale<br>Classe delle lauree in scienze de<br>della gestione aziendale<br>Classe delle lauree in scienze de<br>della gestione aziendale<br>Classe delle lauree in scienze de<br>della gestione aziendale<br>Classe delle lauree in scienze de<br>della gestione aziendale                                                                  | ell'economia e<br>ell'economia e<br>ell'economia e<br>ell'economia e<br>conomiche                               |                |
| scelta C<br>At<br>E'<br>I II<br>(spu<br>sel.<br>O<br>C<br>O<br>O<br>O<br>O<br>O<br>O<br>O<br>O<br>O<br>O<br>O<br>O<br>O                                                                                                    | Corso di Studi<br>ttenzione:<br>necessario seleziona<br>l Corso di Studi non è<br>intare se il corso di st<br><b>Dipartimento</b><br>Facolta' di<br>ECONOMIA<br>Facolta' di<br>ECONOMIA<br>Facolta' di<br>ECONOMIA<br>Facolta' di<br>ECONOMIA<br>Facolta' di<br>ECONOMIA<br>Facolta' di<br>ECONOMIA<br>Facolta' di<br>ECONOMIA                                                                                                    | re un cds dall'elenco o spuntare la casella "il Corso di Stu<br>in elenco<br>udio non risulta presente in elenco)<br>Corso di Studio<br>Banca e Finanza (Classe 17)<br>Economia e Gestione dell'informazione e della<br>Comunicazione (Classe 17)<br>Economia e Gestione Aziendale (Classe 17)<br>Economia e Gestione dell'informazione Aziendale<br>(Classe L-18)<br>Economia (Classe L-33)<br>Economia e Gestione Aziendale (Classe L-18) | Sede         Brescia - Università         degli Studi         Brescia - Università         degli Studi         Brescia - Università         degli Studi         Brescia - Università         degli Studi         Brescia - Università         degli Studi         Brescia - Università         degli Studi         Brescia - Università         degli Studi         Brescia - Università         degli Studi         Brescia - Università         degli Studi         Brescia - Università         degli Studi | Cerca<br>Classe<br>Classe delle lauree in scienze de<br>della gestione aziendale<br>Classe delle lauree in scienze de<br>della gestione aziendale<br>Classe delle lauree in scienze de<br>della gestione aziendale<br>Classe delle lauree in scienze de<br>della gestione aziendale<br>Classe delle lauree in scienze de<br>della gestione aziendale<br>Classe delle lauree in scienze de<br>della gestione aziendale | Q •<br>ell'economia e<br>ell'economia e<br>ell'economia e<br>ell'economia e<br>ell'economia e<br>ell'economia e |                |

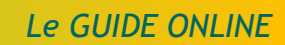

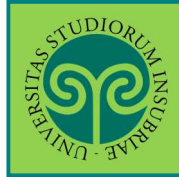

| STUDIORE Z                                                                                                    |                                  |                    | ESSE3 Se                                                          |
|----------------------------------------------------------------------------------------------------|----------------------------------|--------------------|-------------------------------------------------------------------|
|                                                                                                    |                                  |                    | Controlla i dati<br>inserititi, relativi<br>all'Ateneo e al corro |
| Conferma domanda di trasferimento                                                                                                    |                                  |                    | di destinazione                                                   |
| Controlla i dati inseriti e premi il pulsande "avanti".                                                                                                    |                                  |                    | di descinazione.                                                  |
| Domanda di trasferimento in uscita                                                                                                    |                                  |                    | Se è tutto corretto                                               |
|                                                                                                    |                                  |                    | clicca su Avanti                                                  |
| Anno di Presentazione                                                                                                    | 2019                             |                    |                                                                   |
| Ateneo                                                                                                    | Università degli Studi di BRESCI | A                  | In alternativa, premi                                             |
| Dipartimento                                                                                                    | Facolta' di ECONOMIA             |                    | su Indietro e correggi                                            |
| Corso di Studio                                                                                                    | Economia (Classe L-33)           |                    |                                                                   |
| Sede                                                                                                    | Brescia - Università degli Studi |                    |                                                                   |
| Classe                                                                                                    | Classe delle lauree in Scienze e | conomiche          |                                                                   |
| Stato                                                                                                    | In Bozza                         |                    |                                                                   |
| Indietro Avanti                                                                                                    |                                  |                    |                                                                   |
| THE THE TRANSPORTER TO THE TRANSPORTER TO THE TOT THE TOT THE TRANSPORTER TO THE TOT TO THE TOT THE TOT TO THE TOT TO THE T |                                  |                    |                                                                   |
|                                                                                                    |                                  | Ora<br>eve<br>sost | puoi inserire<br>ntuali esami<br>tenuti, ma non                   |
| Elenco Esami Dichiarati                                                                                                    |                                  | and                |                                                                   |
| In questa pagina sono elencati gli esami dichia                                                                                                    | rati relativi alla Domanda       | Se i<br>Agg        | ne hai, clicca su<br>i <mark>tungi Esame</mark>                   |
| – Esami Autodichiarati –                                                                                                    |                                  | In a<br>Pro        | lternativa, premi<br>segui                                        |
| 🔔 Nessun Esame Autodichiarato.                                                                                                    |                                  |                    |                                                                   |
| Aggiungi Esame                                                                                                    |                                  |                    |                                                                   |
| Indietro Prosegui                                                                                                    |                                  |                    |                                                                   |

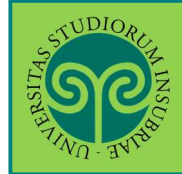

| WO - HVING                                              |                                                                                                    | ESSE3 Ser                                                                                            |
|---------------------------------------------------------|----------------------------------------------------------------------------------------------------|----------------------------------------------------------------------------------------------------|
| << 3 B 1                                                | C 1 >>                                                                                                    |                                                                                                    |
| ami Dishiarati                                          |                                                                                                    |                                                                                                    |
|                                                         |                                                                                                    |                                                                                                    |
| iuesta pagina vengono ri<br>ichiarazione esame          | niesti i dati relativi all'esame che si vuole dichiarare.                                                                                         |                                                                                                    |
| Codice*                                                 | eco001                                                                                                    |                                                                                                    |
|                                                         | (codice esame)                                                                                                    |                                                                                                    |
|                                                         | (descrizione esame, minimo 3 caratteri)                                                                                                    |                                                                                                    |
| Esame (text area)*                                      | Economia                                                                                                    | Nel caso, tu abbia<br>cliccato su <b>Aggiun</b><br><b>Esame</b> compila tu                           |
| Anno Acc.                                               | 2019                                                                                                    | campi con i dati<br>richiesti, quindi                                                                |
| Anno Acc.<br>Superamento*                               | 2019                                                                                                    | Contentia                                                                                            |
| Superamento                                             | (es: 2010)                                                                                                    |                                                                                                    |
| Data Superamento*                                       | 01/06/2020                                                                                                    | <b>H</b>                                                                                             |
|                                                         | (gg/mm/aaaa)                                                                                                    |                                                                                                    |
| Voto                                                    | 24                                                                                                    |                                                                                                    |
|                                                         | (valore compreso tra 18 e 30, es. 28)                                                                                                    |                                                                                                    |
| Lode                                                    |                                                                                                    |                                                                                                    |
| Giudizio                                                |                                                                                                    | ~                                                                                                    |
|                                                         | (specificare il Giudizio in alternativa al voto)                                                                                                  |                                                                                                    |
| Crediti/Valore*                                         |                                                                                                    |                                                                                                    |
| Settore Scientifico Discip                              | inare                                                                                                    |                                                                                                    |
|                                                         | (Inserire una parte del codice del Settore Scientifico Disciplinare                                                                               | e per filtrare e popolare la lista del SSD)                                                          |
| Filtro sul codice del                                   |                                                                                                    |                                                                                                    |
| 220                                                     | (Inserire una parte della descrizione del Settore Scientifico Disc                                                                                | iplinare per filtrare e popolare la lista dei SSD)                                                   |
| Filtro sulla                                            | eco                                                                                                    | -                                                                                                    |
| Per popolare la lista 'S     si intende selezionare, ne | ettore Scientifico Disciplinare' sottostante, inserire una parte del c<br>i relativi campi filtro. La ricerca scatterà al cambio di campo o clic. | odice e/o della descrizione del Settore Scientifico Disciplinare che<br>cando sull'icona di ricerca. |
| Settore Scientifco<br>Disciplinare (SSD)*               | [SECS-P/01] - ECONOMIA POLITICA                                                                                                    | ¥                                                                                                    |

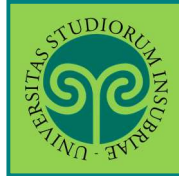

| STUDIOR<br>STUDIOR       | AN INSUA                                                     |                                                      |                  |         |               | ESSE3 Ser                                                                                               |
|--------------------------|--------------------------------------------------------------|------------------------------------------------------|------------------|---------|---------------|----------------------------------------------------------------------------------------------------|
| Elenco E<br>In questa pa | 3 B 1 (<br>Sami Dichiar<br>gina sono elencati<br>odichiarati | c 1 >><br>rati<br>gli esami dichiarati relativi alla | Domanda          |         |               | Se hai più di un<br>esame da inserire<br>ripeti l'operazione,<br>cliccando su <b>Aggiungi</b><br>Esame. |
| Codice                   | Esame                                                        | Anno Accademico                                      | Data Superamento | Crediti | Voto-Giudizio | Altrimenti clicca su                                                                                    |
| eco001                   | Economia                                                     | 2019/2020                                            | 01/06/2020       | 5       | 24            | Prosegui                                                                                                |
| Aggiungi I<br>Indietro   | Esame                                                        |                                                      |                  |         |               |                                                                                                    |

| ATTENZIONE:         Se ti trasferisci ad corso di laurea ad accesso programma devi allegati domanda.         Domanda di trasferimento in uscita         Domanda di trasferimento in uscita         Ateneo         Università degli studi di BRESCIA         Dipartimento         Facoltar di ECONOMIA         Corso di Studio         Sede         Brescia - Università degli studi di BRESCIA         Bisede         Brescia - Università degli studi         Classe         Classe delle lauree in Scienze economiche         Stato         In Bozza                                                                                                    | SP                          |                       |           |           |                  |                                      |                                                                        |
|----------------------------------------------------------------------------------------------------|-----------------------------|-----------------------|-----------|-----------|------------------|--------------------------------------|------------------------------------------------------------------------|
| Se ti trasferisci ad<br>corso di laurea ad<br>accesso programma<br>devi allegare il<br>"NULLA OSTA al<br>Trasferimento" che<br>ti è stato rilasciato<br>dall'Ateneo di<br>destinazione.<br>Corso di studio<br>Economia (Classe L-33)<br>Sede<br>Brescia - Università degli studi<br>Classe delle lauree in Scienze economiche<br>Stato<br>Nel caso, clicca su<br>Inserisci Allegato<br>Nulla osta<br>Nulla osta<br>1 0 0                                                                                                    | BELVE - UNIC                |                       |           |           |                  |                                      | ATTENZIONE:                                                            |
| Integrati contrained       Integrati contrained       Integrati contrained         In questa pagina è possibile effettuare l' upload di documenti legati alla domanda.       "NULLA OSTA al Trasferimento" che ti è stato rilasciato dall'Ateneo di destinazione.         Anno di Presentazione       2019       dall'Ateneo di destinazione.         Ateneo       Università degli Studi di BRESCIA       dall'Ateneo di destinazione.         Dipartimento       Economia (Classe L-33)       Sede         Casse       Classe delle lauree in Scienze economiche       Integrisci Allegato         Stato       In Bozza       In Bozza         Lista allegati       N. Allegati       Titolo       Descrizione       Azioni         Nulla osta       1       0       0       Inserisci Allegato | 🦉 1 C 1                     | D 1                   |           |           |                  |                                      | Se ti trasferisci ad<br>corso di laurea ad<br><u>accesso programma</u> |
| Questa pagina e possibile effettuare l'upload di documenti legati alla domanda.       INCLLA OSTA alla Trasferimento '' che ti è stato rilasciato dall'Ateneo di destinazione.         Anno di Presentazione       2019         Ateneo       Università degli Studi di BRESCIA         Dipartimento       Facolta' di ECONOMIA         Corso di Studio       Economia (Classe L-33)         Sede       Brescia - Università degli Studi         Classe       Classe delle lauree in Scienze economiche         Stato       In Bozza         Lista allegati       N.         Nulla osta       1         0       0                                                                                                    |                             |                       |           |           |                  | 1990 <b>1</b> 992                    |                                                                        |
| Domanda di trasferimento in uscita       Inasterimento che ti è stato rilasciato dall'Ateneo di destinazione.         Anno di Presentazione       2019         Ateneo       Università degli Studi di BRESCIA         Dipartimento       Facolta' di ECONOMIA         Corso di Studio       Economia (Classe L-33)         Sede       Brescia - Università degli Studi di Inserisci Allegato         Classe       Classe delle lauree in Scienze economiche         Stato       In Bozza         Lista allegati       N.         Nulla osta       1         Nulla osta       1                                                                                                    | i questa pagina e possibile | effettuare l' u       | ipload di | documenti | legati alla domi | anda.                                | Trasforimente" che                                                     |
| Anno di Presentazione       2019       ti e Stato Hiasciato dall'Ateneo di dall'Ateneo di destinazione.         Ateneo       Università degli Studi di BRESCIA       destinazione.         Dipartimento       Economia (Classe L-33)       sede       Brescia - Università degli Studi       Nel caso, clicca su Inserisci Allegato         Sede       Classe delle lauree in Scienze economiche       In Bozza       Inserisci Allegato         Lista allegati       N.       Allegati       Titolo       Descrizione       Azioni         Nulla osta       1       0       0       Inserisci Allegato       Inserisci Allegato                                                                                                    | Domanda di trasf            | ferimento             | o in us   | cita      |                  |                                      |                                                                        |
| AteneoUniversità degli Studi di BRESCIAdatt Ateneo di destinazione.DipartimentoFacolta' di ECONOMIAdestinazione.Nel caso, clicca sucorso di StudioEconomia (Classe L-33)Nel caso, clicca suInserisci AllegatosedeClasse delle lauree in Scienze economicheInserisci AllegatoNel caso, clicca sustatoN.AllegatiStatoN.AllegatiTitoloDescrizioneAzioniNulla osta100Inserisci AllegatoInserisci AllegatoInserisci Allegato                                                                                                    | Anno di Presentazione       |                       |           |           |                  | 2019                                 |                                                                        |
| Dipartimento       Facolta' di ECONOMIA       destinazione.         Corso di Studio       Economia (Classe L-33)       Nel Caso, clicca su         Sede       Brescia - Università degli Studi       Inserisci Allegato         Classe       In Bozza       In Bozza         Lista allegati       N.       Allegati       Titolo       Descrizione       Azioni         Nulla osta       1       0       0       Inserisci Allegato       Inserisci Allegato                                                                                                    | Ateneo                      |                       |           |           |                  | Università degli Studi di BRESCIA    | dall'Ateneo di                                                         |
| Economia (Classe L-33)         Sede       Brescia - Università degli Studi         Classe delle lauree in Scienze economiche         Stato       In Bozza         Lista allegati         Tipologia di allegato       N.<br>Allegati       N.<br>Allegati       N.<br>Allegati       Titolo       Descrizione       Azioni         Nulla osta       1       0       0       In Serisci Allegato       Inserisci Allegato                                                                                                    | Dipartimento                |                       |           |           |                  | Facolta' di ECONOMIA                 | destinazione.                                                          |
| Brescia - Università degli Studi     Net CaSO, CtiCCa Su       Classe delle lauree in Scienze economiche     Inserisci Allegato       Stato     In Bozza       Lista allegati       Ni.     Allegati     N.       Max     Stato     N.     Allegati       Nulla osta     1     0     0                                                                                                    | Corso di Studio             |                       |           |           |                  | Economia (Classe L-33)               |                                                                        |
| Classe     Classe delle lauree in Scienze economiche     INSERISCI Allegato       Stato     In Bozza       Lista allegati       Tipologia di allegato       Nulla osta       1     0       0                                                                                                    | Sede                        |                       |           |           |                  | Brescia - Università degli Studi     | Net caso, clicca su                                                    |
| Stato     In Bozza       Lista allegati       Tipologia di allegato     N.<br>Max     Stato     N.<br>Allegati     Titolo     Descrizione     Azioni       Nulla osta     1     0     0     Inserisci Allegato     Inserisci Allegato                                                                                                    | Classe                      |                       |           |           |                  | Classe delle lauree in Scienze econo | miche Inserisci Allegato                                               |
| Nit       Nit       Nit       Nit       Nit       Nit       Descrizione       Azioni         Nulla osta       1       0       0       Inserisci Allegato       Inserisci Allegato                                                                                                    | Stato                       |                       |           |           |                  | In Bozza                             |                                                                        |
| Nulla osta     1     0     0     Inserisci Allegato                                                                                                    | Lista allegati              | N.<br>Allegati<br>May | Stato     | N.        | Titolo           | Descrizione                          | Azioni                                                                 |
| Inserisci Allegato                                                                                                    | Nulla osta                  | IVIAX                 | Statu     | Anegati   | TILOIO           | Descrizione                          | Azioni                                                                 |
|                                                                                                    | INUIId OSta                 | 50 <b>b</b>           |           | V         |                  |                                      | Inserisci Allegato                                                     |

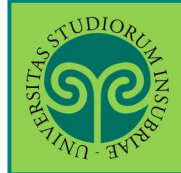

| STUDIORCE                     |                                                                   |                                               |
|-------------------------------|-------------------------------------------------------------------|-----------------------------------------------|
| ALL THE CONTRACT              |                                                                   | Attribuisci un Titolo<br>e una Descrizione al |
| 👸 << 1 C 1                    | D 1                                                               | file che stai<br>caricando.                   |
| Allegato domanda              |                                                                   | Premi <b>Sfoglia</b> per                      |
| Indicare i dati del documento | allegato.                                                         | cercare il file                               |
| - Dettaglio documento         |                                                                   | contenente il nulla                           |
| Titolo:*                      | Nulla osta Ateneo di destinazione                                 | osta e premi Avanti                           |
| Descrizione:*                 | Nulla osta Ateneo di destinazione                                 |                                               |
| Allegato:*                    | C:\Users\francesco.pascoletti\Desktop\processi web\nulla osta.pdf | Sfoglia                                       |
| Indietro Avanti               |                                                                   |                                               |

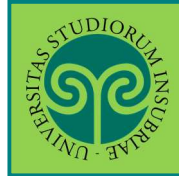

| TWO IVIA                                     |                                    |           |                |                                      |                                     |                                            | ESSE3 Se                                     |  |  |  |
|----------------------------------------------|------------------------------------|-----------|----------------|--------------------------------------|-------------------------------------|--------------------------------------------|----------------------------------------------|--|--|--|
| Ilegati domanda<br>questa pagina è possibile | effettuare l' u                    | ıpload di | documenti      | legati alla domanda.                 |                                     | Visualiz<br>l'allega<br>caricat<br>Azioni. | zza o cancell<br>ito che hai<br>o, usando le |  |  |  |
| Domanda di trasi                             | erimento                           | o in us   |                |                                      |                                     | Proced                                     | i, cliccando s                               |  |  |  |
| Anno di Presentazione 2019                   |                                    |           |                |                                      |                                     |                                            | Avanti                                       |  |  |  |
| Ateneo                                       |                                    |           |                | Unive                                | rsità degli Studi di BRESCIA        |                                            |                                              |  |  |  |
| Dipartimento                                 |                                    |           |                | Facolt                               | a' di ECONOMIA                      |                                            |                                              |  |  |  |
| Corso di Studio                              |                                    |           |                |                                      |                                     |                                            |                                              |  |  |  |
| Sede                                         | e Brescia - Università degli Studi |           |                |                                      |                                     |                                            |                                              |  |  |  |
| Classe                                       |                                    |           |                | Classe                               | e delle lauree in Scienze economich | ne                                         |                                              |  |  |  |
| Stato                                        |                                    |           |                | In Boz                               | za                                  |                                            |                                              |  |  |  |
| Lista allegati                               | N.<br>Allegati<br>Max              | Stato     | N.<br>Allegati | Titolo                               | Descrizione                         |                                            | Azioni                                       |  |  |  |
| Nulla osta                                   | 1                                  | ۲         | 1              |                                      |                                     |                                            |                                              |  |  |  |
|                                              |                                    |           |                | Nulla osta Ateneo di<br>destinazione | Nulla osta Ateneo di destinaz       | ione                                       | <u>s</u>                                     |  |  |  |

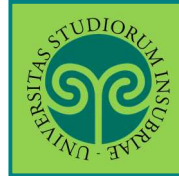

| STUDIO     | RCIN INS            |                            |                                 |              |                                         |               |             |                 | N                      |
|------------|---------------------|----------------------------|---------------------------------|--------------|-----------------------------------------|---------------|-------------|-----------------|------------------------|
| ETINO - I  | THE                 |                            |                                 |              |                                         | E             | SSE3 S      | ervizi o        | on line                |
| <          | 1 D                 | 1                          |                                 |              |                                         |               |             |                 |                        |
| Presen     | tazione de          | lla domanda di tra         | asferimento <mark>in u</mark> s | cita         |                                         |               |             |                 |                        |
| a pagina v | visualizza il detta | aglio della domanda di tra | sferimento in uscita inseri     | ta. Per pres | entarla e concludere il processo premer | e "Avanti"    |             |                 |                        |
| Doma       | anda di tra         | sferimento in usc          | ita                             |              |                                         |               |             |                 |                        |
|            |                     |                            |                                 |              |                                         |               |             |                 |                        |
| Anno di    | Presentazione       |                            |                                 |              | 2019                                    |               |             |                 |                        |
| Ateneo     | nonto               |                            |                                 |              | Universita degli Studi di BRESC         | IA            |             |                 |                        |
| Corro di   | nento<br>Studio     |                            |                                 |              | Facolta di ECONOMIA                     |               |             |                 |                        |
| Corso ul   | studio              |                            |                                 |              | Pressia Università degli Studi          |               |             |                 |                        |
| Classe     |                     |                            |                                 |              | Classe delle lauree in Scienze d        | conomiche     |             |                 |                        |
| Stato      |                     |                            |                                 |              | In Bozza                                | conomicite    |             |                 |                        |
| - Esami    | Dichiarati -        |                            |                                 |              |                                         |               |             |                 |                        |
| Codice     | Esame               | A.A. Superamento           | Data Superamento                | Crediti      | Settore Scientifico Disciplinare        | Voto-Giudizio | Ateneo      | Facoltà         | Corso di studio        |
| eco001     | Economia            | 2019/2020                  | 01/06/2020                      | 5            | ECONOMIA POLITICA                       | 24            |             |                 |                        |
| Indietro   | Avanti              |                            |                                 |              |                                         |               | Que<br>cont | sta so<br>tiene | hermata<br>il riepilog |

Questa schermata contiene il riepilogo della Domanda di Trasferimento che stai per presentare, con l'elenco degli esami dichiarati come "ancora da verbalizzare".

Per concludere, clicca su Avanti

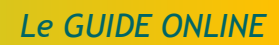

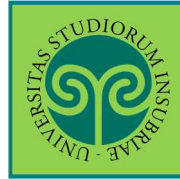

| STUDIO<br>NA T             | NINSCIENT NSCIENT                            |                                                               |                                              |                         |                                                             |                |          | E          | SSE3                 | Servizi                     | on line                  | e                    | MEN               |
|----------------------------|----------------------------------------------|---------------------------------------------------------------|----------------------------------------------|-------------------------|-------------------------------------------------------------|----------------|----------|------------|----------------------|-----------------------------|--------------------------|----------------------|-------------------|
| agina<br><sub>pagina</sub> | i di visualizz<br>visualizza il dett         | zazione Dettagli<br>aglio della domanda di<br>sferimento in u | o Domande di Tr<br>trasferimento selezionata | asferin<br>a dall'utent | e.                                                          |                |          |            | La<br>co<br>de       | a sche<br>ontien<br>ella Do | rmat<br>e il r<br>oman   | a fii<br>iepi<br>Ida | nal<br>ilog<br>di |
| Anno d                     | i Presentazione                              |                                                               |                                              |                         | 2019<br>Liniversità degli Studi di B                        | DESC           | 10       |            | Tr<br>pr             | rasferi<br>resent           | men <sup>-</sup><br>ata, | to<br>con            |                   |
| Diparti<br>Corso d         | mento<br>li Studio                           |                                                               |                                              |                         | Facolta' di ECONOMIA<br>Economia (Classe L-33)              | RESC           |          |            | ar                   | nche l'                     | 'elen                    | CO (                 | deg               |
| ede<br>lasse               |                                              |                                                               |                                              |                         | Brescia - Università degli :<br>Classe delle lauree in Scie | Studi<br>nze e | conomic  | he         | Ca                   | arriera                     | i.                       |                      |                   |
| Esam                       | i Dichiarati                                 |                                                               |                                              |                         | Presentata                                                  |                |          |            | A <sup>*</sup><br>Pe | TTENZ<br>er com             | IONI                     | <b>:</b><br>are      | la                |
| Codice                     | Esame                                        | A.A. Superamento                                              | Data Superamento                             | Crediti                 | Settore Scientifico Disciplinare                            | Vo             | oto-Giud | lizio Aten | e pr                 | procedura devi              |                          |                      |                   |
| co001                      | Economia                                     | 2019/2020                                                     | 01/06/2020                                   | 5                       | ECONOMIA POLITICA                                           |                | 24       |            | er<br>Pa             | ntrare<br>agame             | nella<br>enti,           | a se<br>dov          | zic<br>'e         |
| Esam                       | i in Carriera                                | 2019/2020                                                     | 01/06/2020                                   | 5                       | ECONOMIA POLITICA                                           |                | 24       |            | tr<br>de             | overa<br>ell'imp            | i l'ad                   | det<br>di            | oito<br>bo        |
| Anno                       |                                              |                                                               |                                              |                         |                                                             |                |          |            | e<br>co<br>tr        | della<br>ongedo<br>amite    | tassa<br>o da '<br>Pago  | i di<br>vers<br>pPA  | saro              |
| Anno<br>di<br>Corso        | Attività Didatt                              | iche                                                          |                                              |                         |                                                             |                | Stato    | AA Freq.   | in<br>crediti        | Data<br>Esame               | Voto /<br>Giudizio       | Prove                | Ric.              |
| 1                          | ECO0002 - DIRIT                              | ITO PRIVATO                                                   |                                              |                         |                                                             | 8              | •        | 2019/2020  | 9                    |                             |                          | ۹Ĵ                   |                   |
| 1                          | ECO0003 - DIRITTO PUBBLICO                   |                                                               |                                              |                         |                                                             | <b>1</b> 0     | •        | 2019/2020  | 9                    | 16/01/2020                  | 26                       | <b>A</b> )           |                   |
| 1                          | ECO0021 - MANAGEMENT<br>ECO0011 - MATEMATICA |                                                               |                                              |                         |                                                             | -0<br>10       | •        | 2019/2020  | 12                   |                             |                          | 2)<br>2)             |                   |
| 1                          | ECO0012 - MICF                               | ROECONOMIA                                                    |                                              |                         |                                                             | <b>.</b>       | •        | 2019/2020  | 12                   |                             |                          | ۹.                   |                   |
| 1                          | ECO0013 - STOP                               | RIA ECONOMICA                                                 |                                              |                         |                                                             | 8              | •        | 2019/2020  | 6                    | 16/12/2019                  | 23                       | <b>A</b> )           |                   |
| 1                          | ECO0216 - TEST                               | DI VERIFICA DELLA PRE                                         | PARAZIONE INIZIALE                           |                         |                                                             | 0              | •        | 2019/2020  | 0                    | 12/10/2019                  | IDO                      | <b>A</b> )           |                   |